## **Refunding Sales**

#### Touch the Black Arrow.

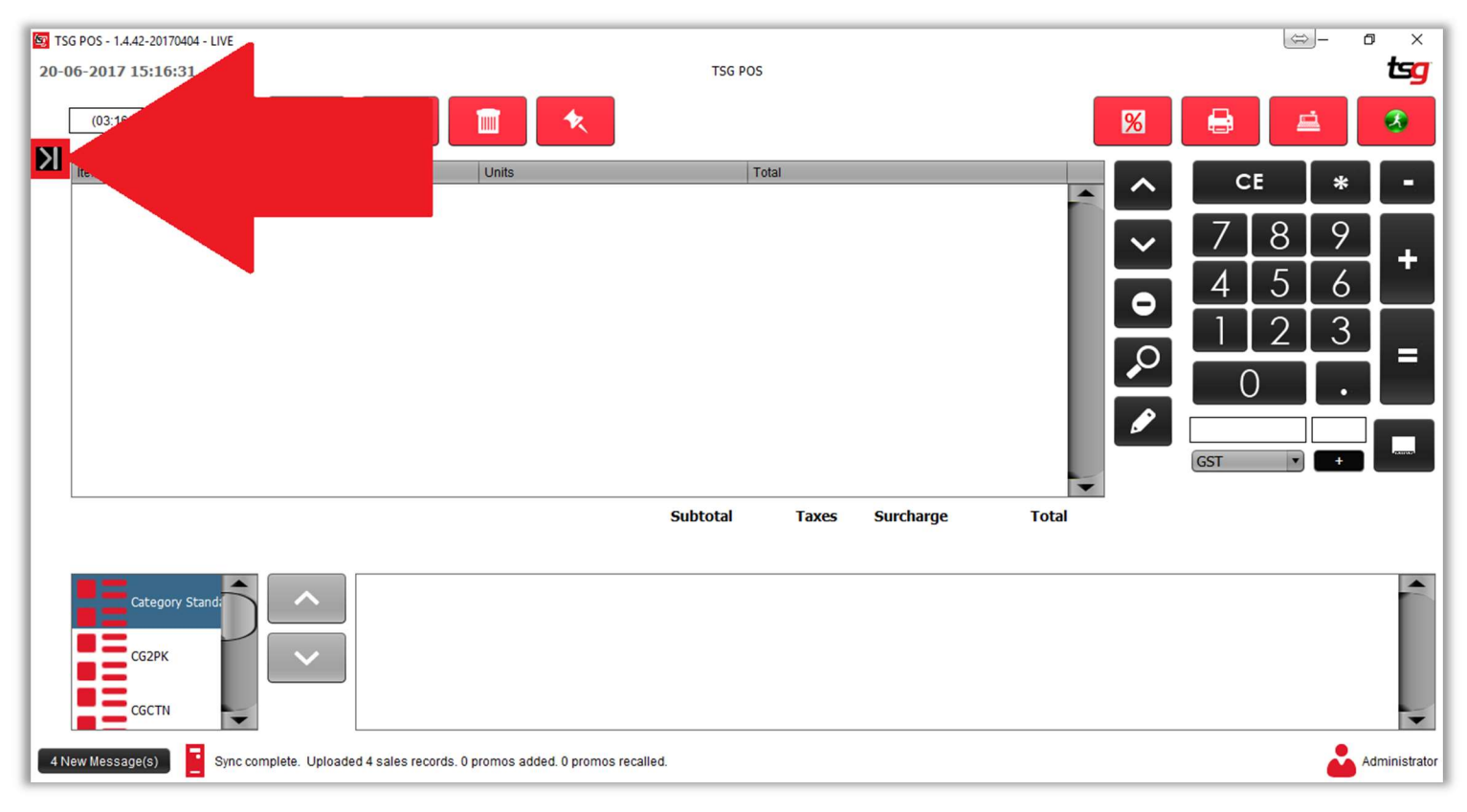

### Press the "Edit Sales" button

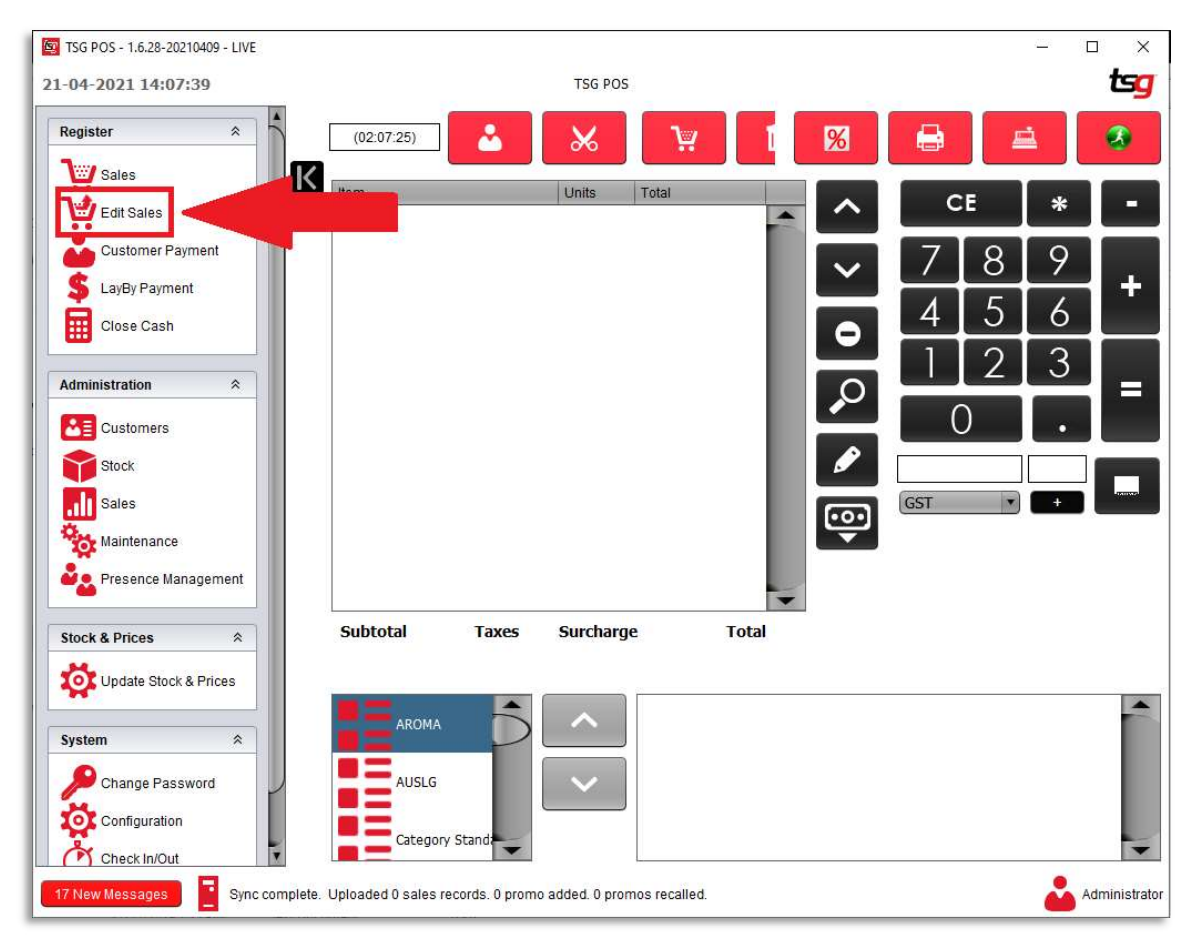

Look through the list of Recent Tickets and select the ticket that you would like to refund then "OK".

| 1-04-2021 14:10:34 | TSG PC                          | 05                     |                     |
|--------------------|---------------------------------|------------------------|---------------------|
| Ticket #:          | Search Recent Tickets           | Edit Refund            | ocket Print Involce |
|                    |                                 |                        |                     |
|                    | [1005] 21/04/2021<br>2:09:59 PM | \$369.70 Administrator |                     |
|                    | (1004) 21/04/2021<br>2:09:49 PM | \$369.68 Administrator |                     |
|                    | (1003) 21/04/2021<br>2:09:33 PM | \$47.55 Administrator  |                     |
|                    |                                 |                        |                     |
|                    | -                               |                        |                     |
|                    |                                 | OK 🖉 Cancel            |                     |
|                    |                                 |                        |                     |
|                    |                                 |                        |                     |
|                    |                                 |                        |                     |
|                    |                                 |                        |                     |

If the ticket is not in the resent tickets list, you will be able to do a search for previous tickets by pressing "cancel".

| TSG POS - 1.6.28-20210409 - LIVE | TSG P                           | OS                     | <b>t</b> s    |
|----------------------------------|---------------------------------|------------------------|---------------|
| Ticket #:                        | earch Recent Tickets            | Edit Print Docket      | Print Invoice |
|                                  | S Recent Tickets                | ×                      |               |
|                                  | (1005) 21/04/2021<br>2:09:59 PM | \$369.70 Administrator |               |
|                                  | [1004] 21/04/2021<br>2:09:49 PM | \$369.68 Administrator |               |
|                                  | [1003] 21/04/2021<br>2:09:33 PM | \$47.55 Administrator  |               |
|                                  |                                 |                        |               |
|                                  | •                               | Cancel                 |               |
|                                  |                                 |                        |               |
|                                  |                                 |                        |               |
|                                  |                                 |                        |               |

Then press "Search".

| TSG POS - 1.6.28-20210409 - LIVE             |                                                |                     | 6     | □ >        |
|----------------------------------------------|------------------------------------------------|---------------------|-------|------------|
| 1-04-2021 14:13:14                           | TSG POS                                        |                     |       | ts         |
| Ticket#: Search                              |                                                | Relund Print Docket | Ponti | WORDD:     |
|                                              |                                                |                     |       |            |
|                                              |                                                |                     |       |            |
|                                              |                                                |                     |       |            |
|                                              |                                                |                     |       |            |
|                                              |                                                |                     |       |            |
|                                              |                                                |                     |       |            |
|                                              |                                                |                     |       |            |
|                                              |                                                |                     |       |            |
|                                              |                                                |                     |       |            |
|                                              |                                                |                     |       |            |
|                                              |                                                |                     |       |            |
|                                              |                                                |                     |       |            |
| 17 New Messages Sync complete. Uploaded 0 sa | les records. O promo added. O promos recalled. |                     | -     | Administra |

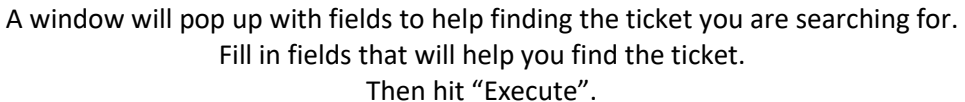

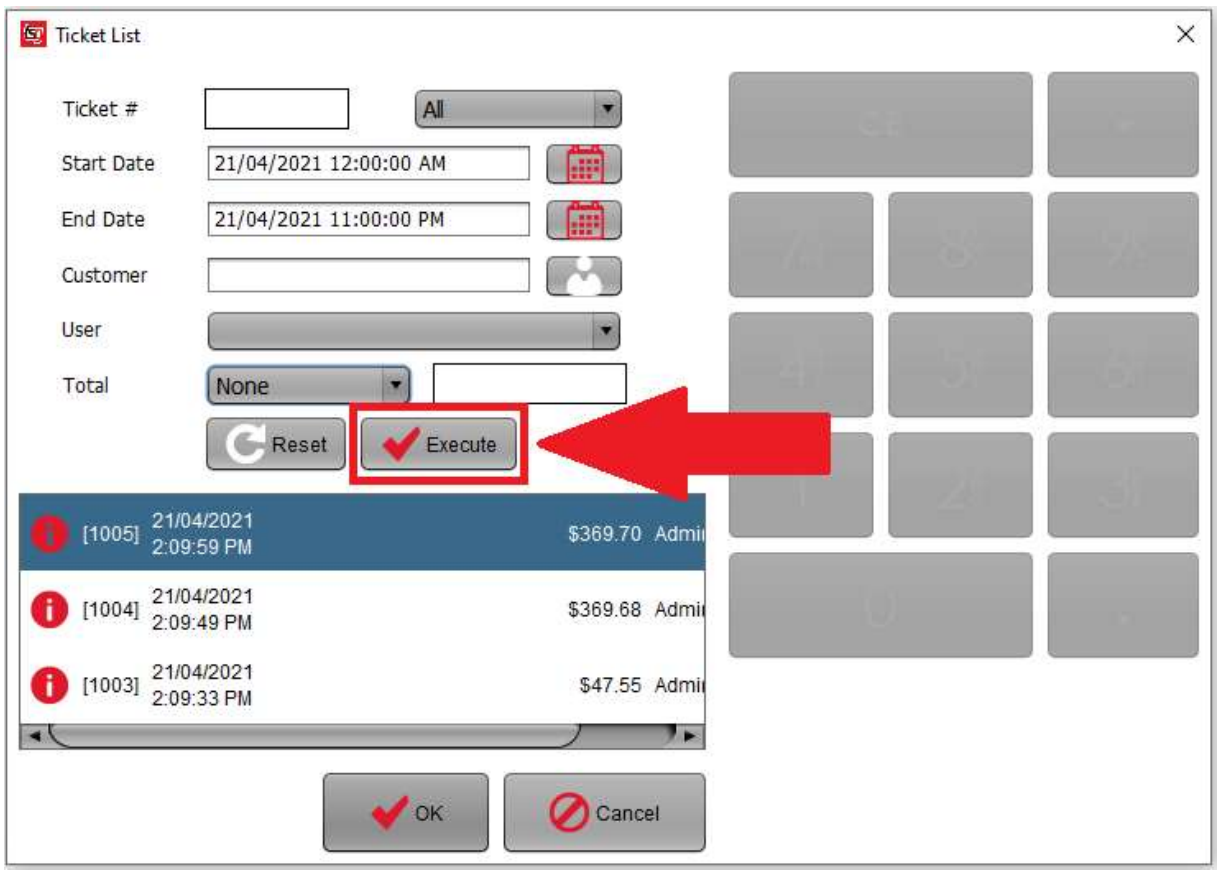

Then hit Execute

A list of results will show up below, select the ticket you were looking for. Then Press "OK". You will be presented with a couple of options, choose what item you would like to refund or you can refund the whole ticket using "Refund All".

| TSG POS - 1.6.28-20210409 - LIVE  |                                          | TSG POS                          |        | ×                                                          |
|-----------------------------------|------------------------------------------|----------------------------------|--------|------------------------------------------------------------|
| (02:21:19)                        | Cancel                                   |                                  |        |                                                            |
| ttem                              | Units                                    | Total                            |        | CE * -   7 8 9 +   4 5 6 +   1 2 3 =   0 . - -   GST • + - |
| Item<br>Alpine Is 25/200 Rich Ctn | Subtotal Taxes                           | 5 Surcharge<br>Total<br>\$369.68 | Total  | Refund One<br>Refund Line<br>Refund All                    |
| 17 New Messages Sync              | complete. Uploaded 0 sales records. 0 pr | omo added. O promos reca         | alled. | Administrator                                              |

Then Press "=". This will proceed you to the payment screen choose the correct payment method then hit "OK".

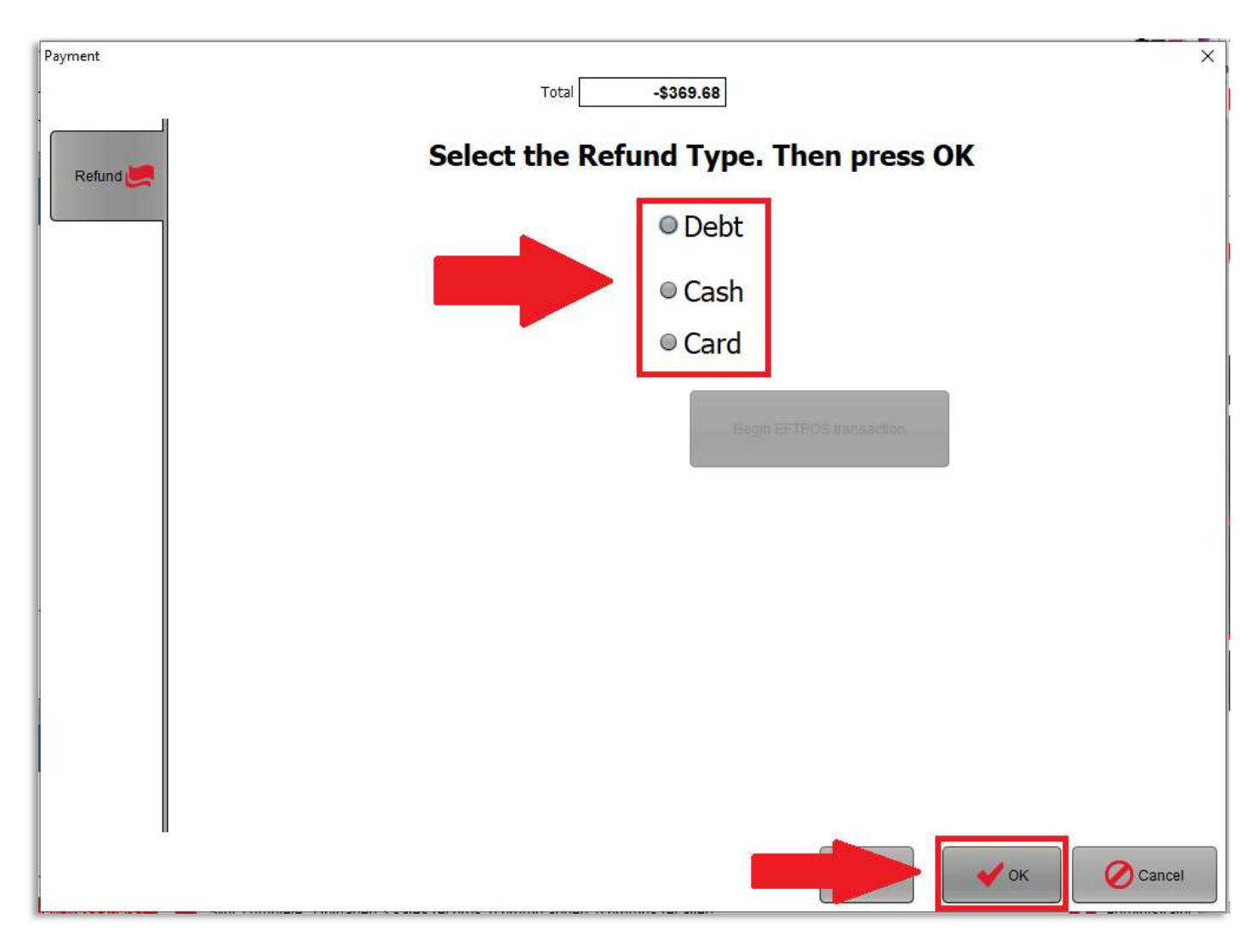

The ticket/item has now been refunded.

## **Alternate Refund Method.**

Scan the product needing a refund make sure the <u>PRICE</u> is the same as on the day the product was purchased. Then hit the "edit" button.

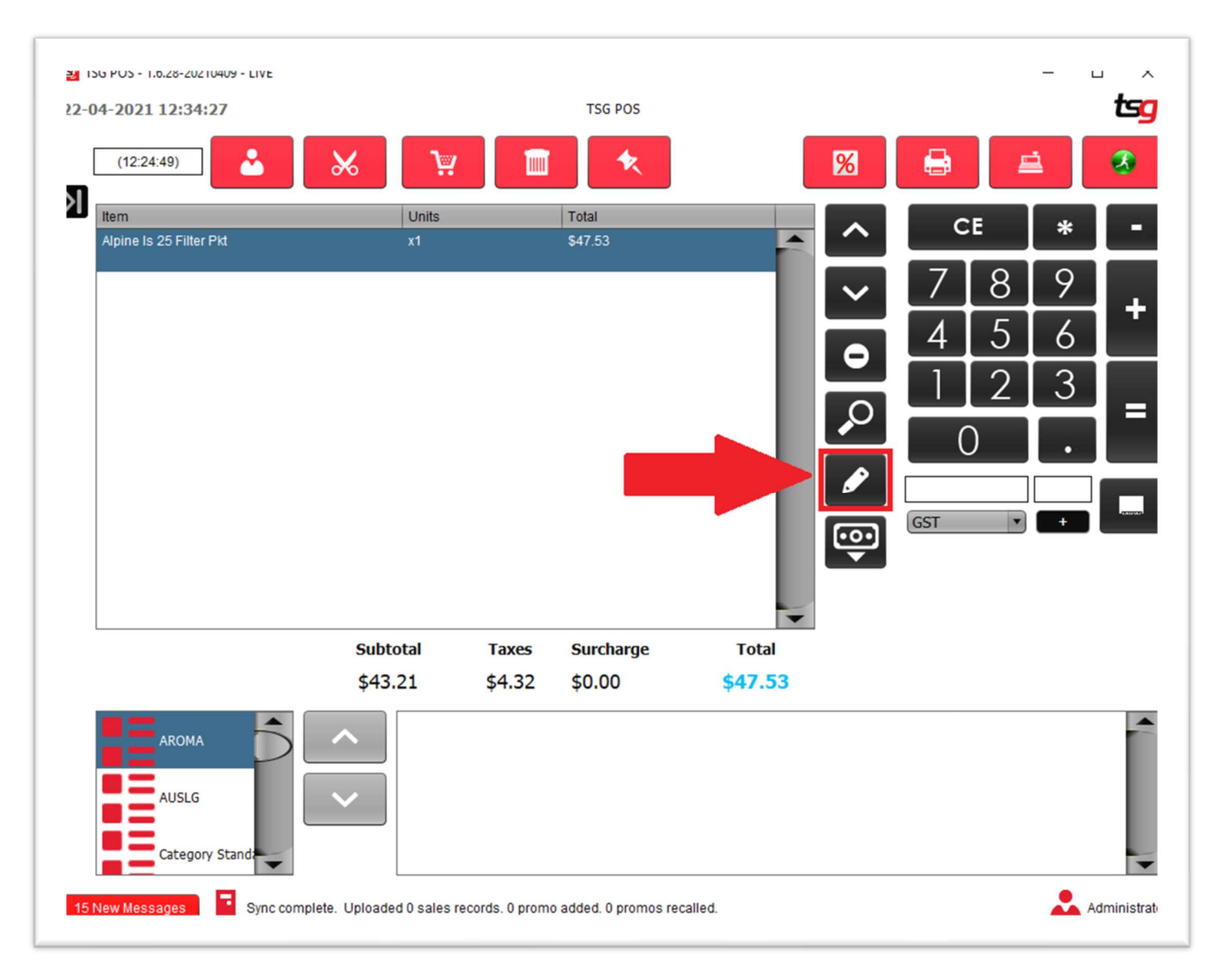

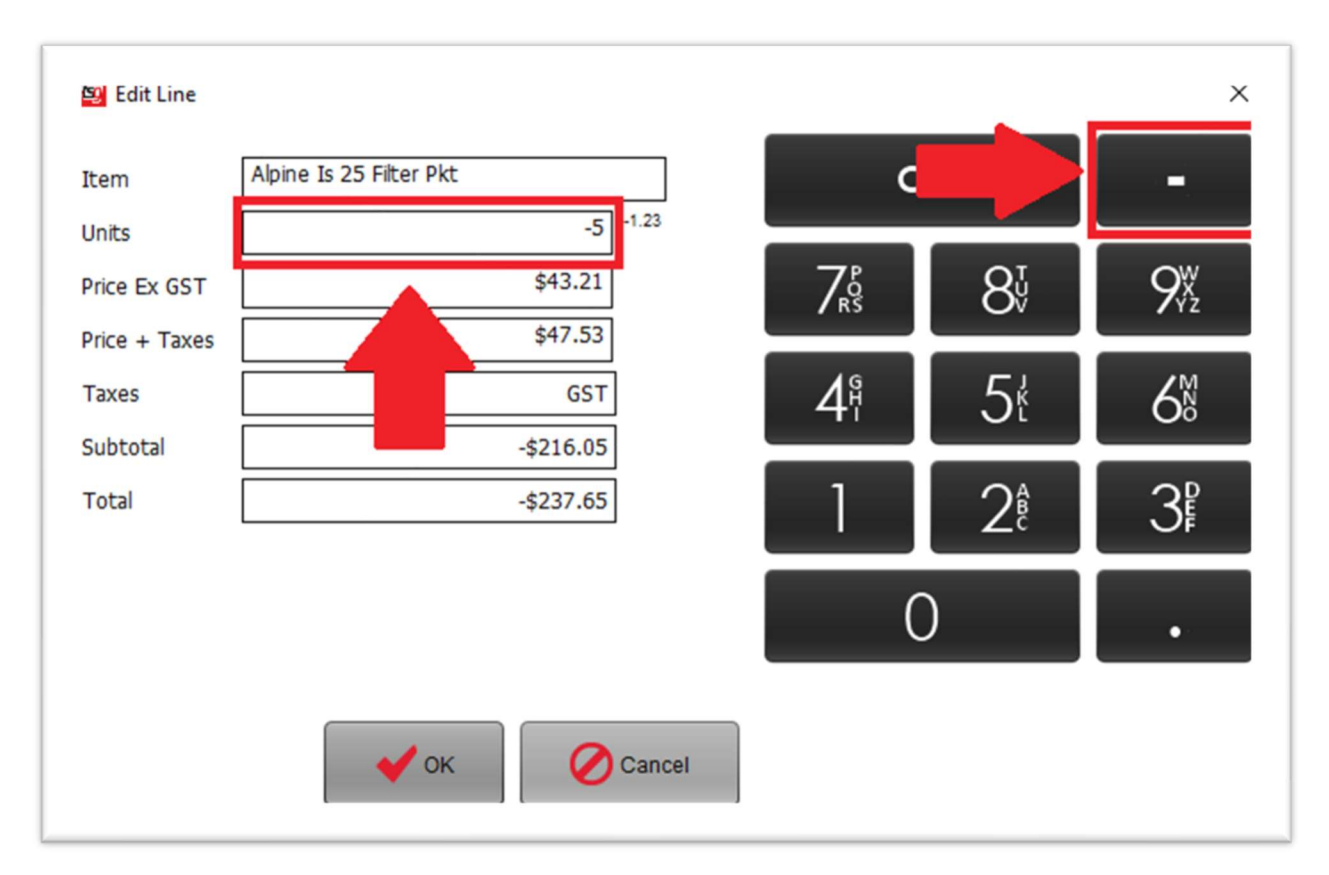

Change the unit amount to a negative value using the "-"button then change the unit value if needed.

Check the <u>PRICE</u> when the product was purchased, make sure it is the correct amount, if not edit it accordingly. Then hit "OK".

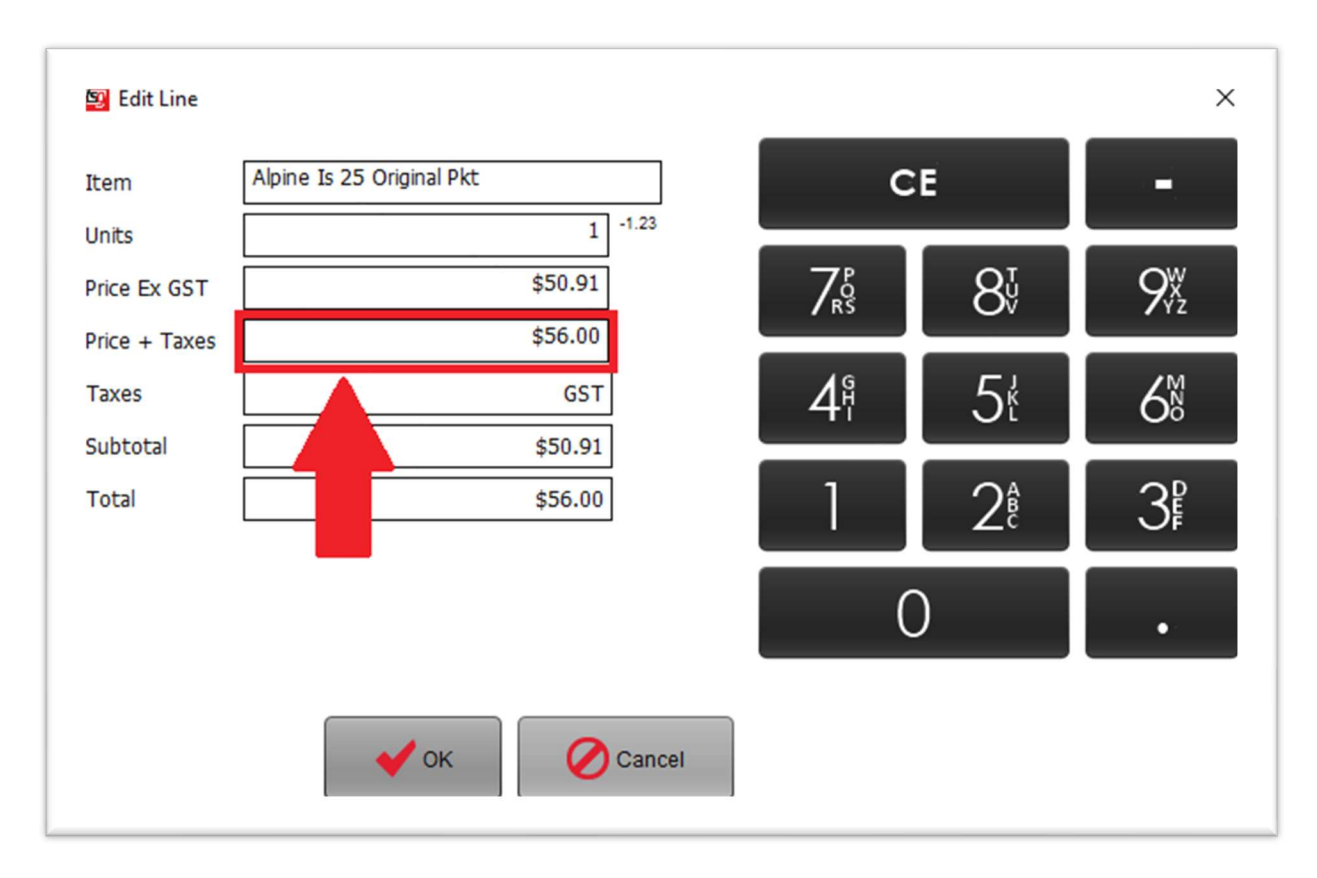

# You should see the item change to a negative value for the refund. Now proceed to the payment options using the "=" button.

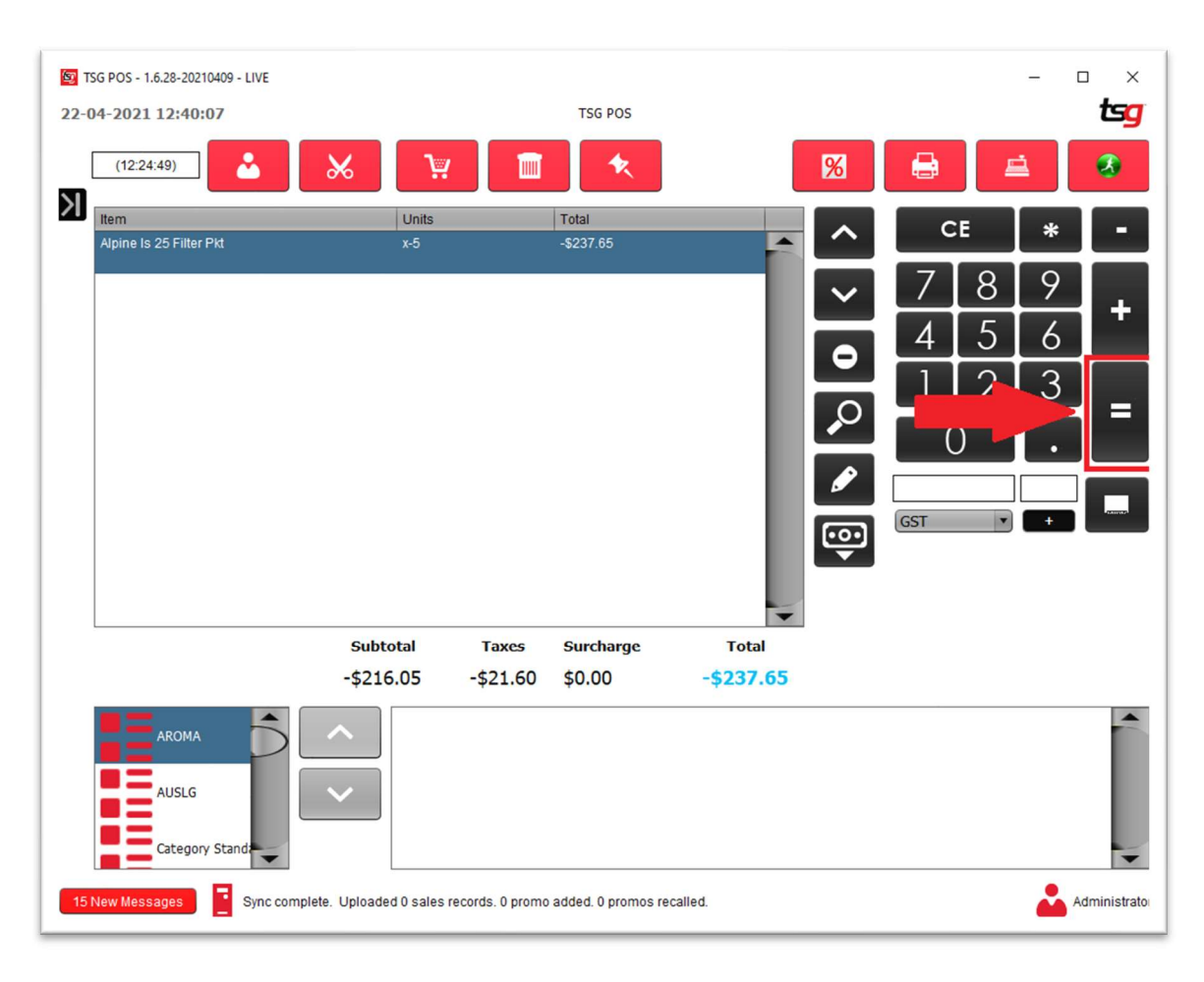

## Choose the correct Refund method then Press "OK".

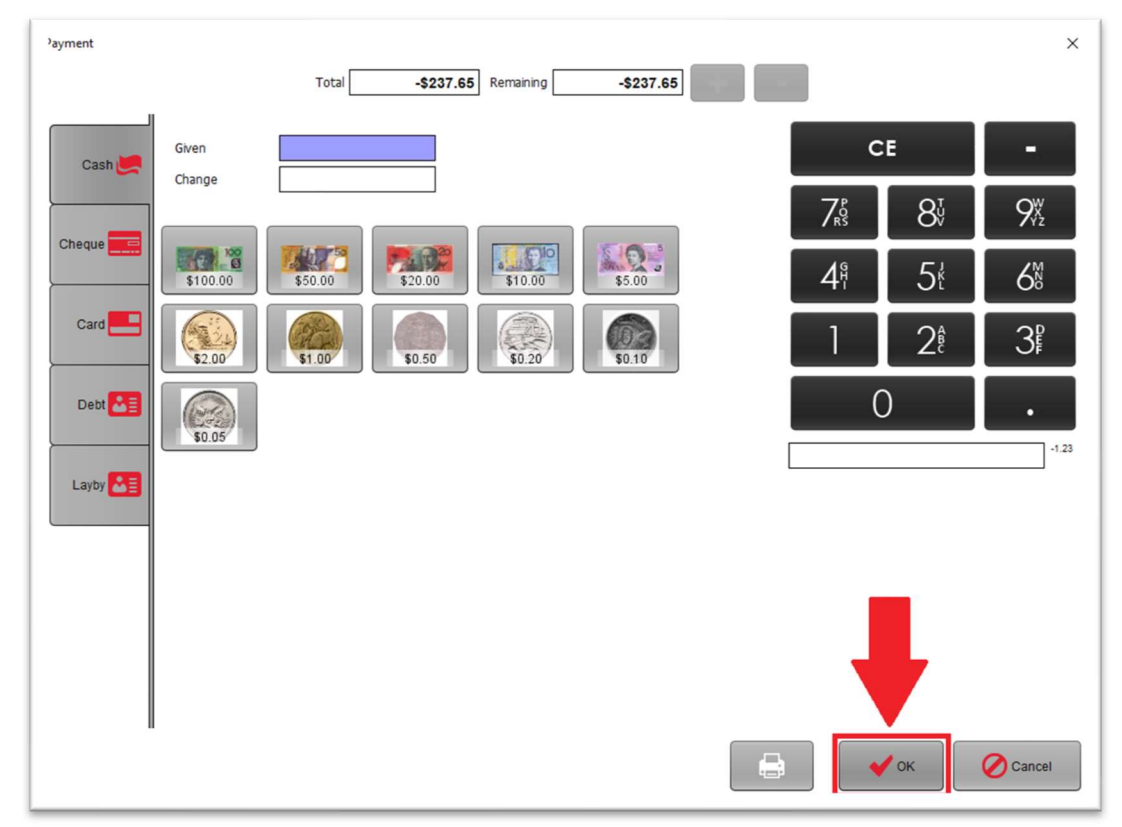